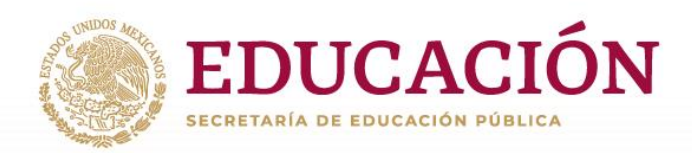

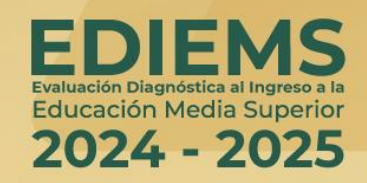

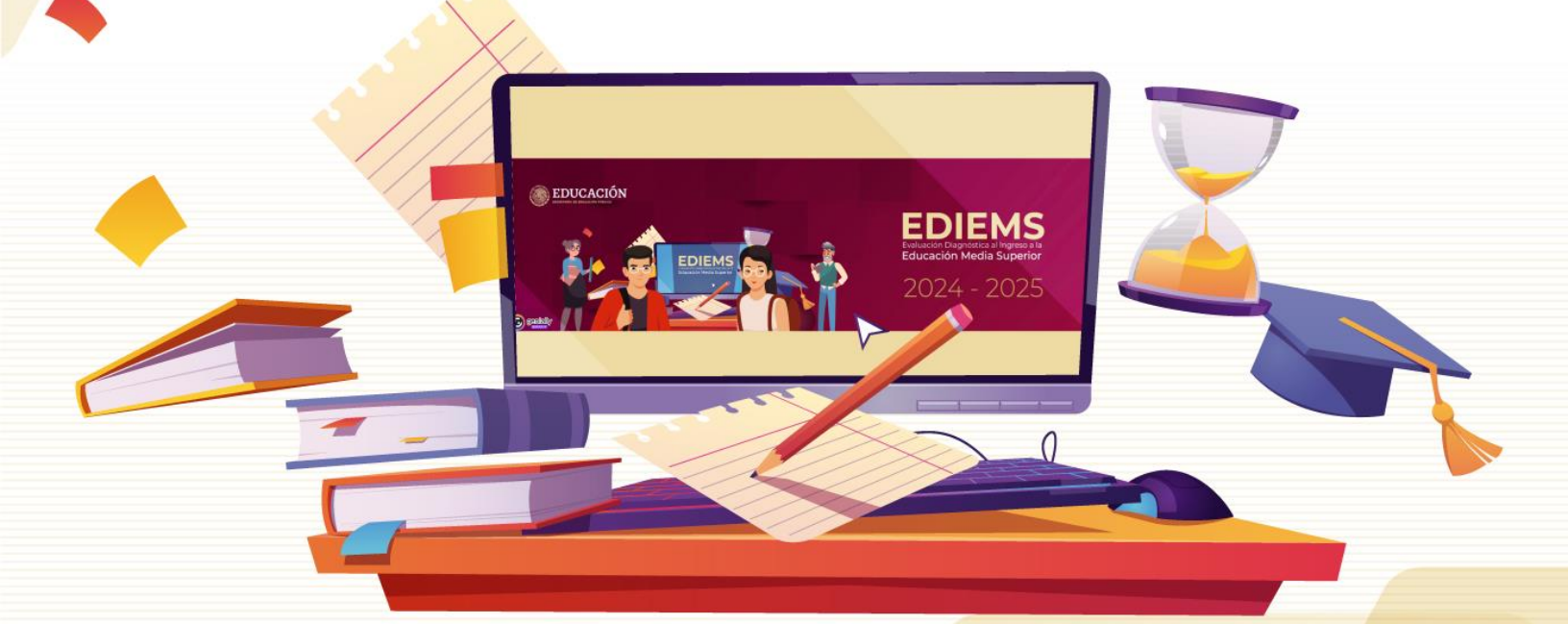

# Manual de usuario Sistema de captura y emisión de resultados

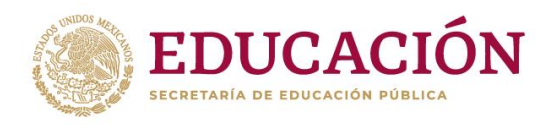

# Contenido

| Obj  | etivo                                              | 1   |
|------|----------------------------------------------------|-----|
| Sist | ema de captura y emisión de resultados             | 1   |
| 1.   | Registro del plantel y acceso al sistema           | 1   |
| 2.   | Captura de información                             | 4   |
| 2.1  | Registro de estudiantes                            | 4   |
| 2.2  | Captura de respuestas al instrumento de evaluación | 7   |
| 3.   | Generación de reportes                             | 17  |
| 4.   | Captura del instrumento Postest                    | .22 |

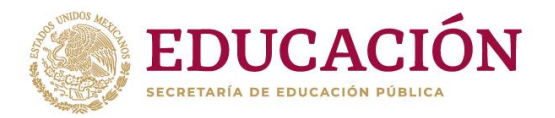

# Objetivo

Mostrar los pasos a seguir para el ingreso, captura y emisión de resultados, derivados de la aplicación de los instrumentos Test y Postest, en el marco de la Evaluación diagnóstica.

## Sistema de captura y emisión de resultados

El sistema consta de tres apartados consecutivos para agregar datos, desde el registro hasta la generación de reportes de resultados.

- 1. Registro del plantel y acceso al sistema.
- 2. Captura de datos.
  - 2.1. Datos de identificación de los estudiantes.

2.2. Carga de respuestas del estudiante al instrumento de evaluación (versión impresa y sistema local).

- 2.3. Carga de respuestas del estudiante: Evaluación en línea.
- 3. Reportes.

## **1. Registro del plantel y acceso al sistema**

Ingrese la siguiente el enlace correspondiente a su dirección general, desde su navegador (Google Chrome, Mozilla Firefox, Safari, Opera, Microsoft edge).

| Institución                 | Liga de acceso                                    |
|-----------------------------|---------------------------------------------------|
| DGETI, DGB, DGETAyCM y BTED | https://ingreso.cosfac.sems.gob.mx                |
| CECyTE                      | https://ingreso.cecyte.edu.mx                     |
| CONALEP                     | https://evaluacion-diagnostica.conalep.mx         |
| COLBACH                     | https://evaluaciondiagnostica.cbachilleres.edu.mx |

En la evaluación vigente **2024-2025**, todos los planteles deberán acceder al módulo registro para generar la contraseña de acceso.

## 1.1 Registro del plantel

Es necesario ingresar los datos de identificación del plantel, para esta operación oprima el botón **Registro** que aparece en color azul.

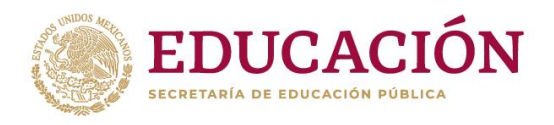

🖸 Registro (sólo para el plantel)

Para capturar la información de la Evaluación Diagnóstica deberá registrar el plantel, para ello es necesario la clave del centro de trabajo (CCT) y dos direcciones de correo electrónico.

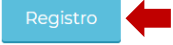

A continuación, aparecerá el panel de Registro de usuarios, donde deberá seleccionar la siguiente información: Entidad federativa, Subsistema, Clave de centro de trabajo (CCT) y Turno correspondiente a su plantel. Complete el registro escribiendo los correos electrónicos que le solicita el sistema y la contraseña, que será su acceso.

Preferentemente utilice cuentas de correo que no pertenezcan a dominios de instituciones educativas o de gobierno (edu.mx, gob.mx, etc.), para evitar que los filtros de estos dominios bloqueen la recepción del mensaje en su bandeja de entrada. Al terminar dé clic en el botón **Guardar**.

| Registro de usuarios                                                           |                                                               |
|--------------------------------------------------------------------------------|---------------------------------------------------------------|
|                                                                                |                                                               |
| Entidad federativa *                                                           | Subsistema *                                                  |
| Seleccione entidad Federativa                                                  | Ŷ                                                             |
| Clave de centro de trabajo *                                                   | Turno *                                                       |
| · · ·                                                                          | Seleccione turno                                              |
| Correo electrónico *                                                           | Reescribir correo electrónico *                               |
| Correo electrónico alternativo *                                               | Reescribir correo electrónico alternativo *                   |
| Contraseña *                                                                   |                                                               |
| Guardar                                                                        |                                                               |
| En caso de no encontrar la CCT en<br>plantel", para hacer el registro correspo | la lista desplegable, vaya al <b>"Registro de</b><br>ndiente. |
| Registro de plantel                                                            |                                                               |

En seguida, aparecerá un mensaje de confirmación de registro; los datos de acceso serán enviados a los correos proporcionados. Dé clic en **Ir al inicio** e inicie la sesión.

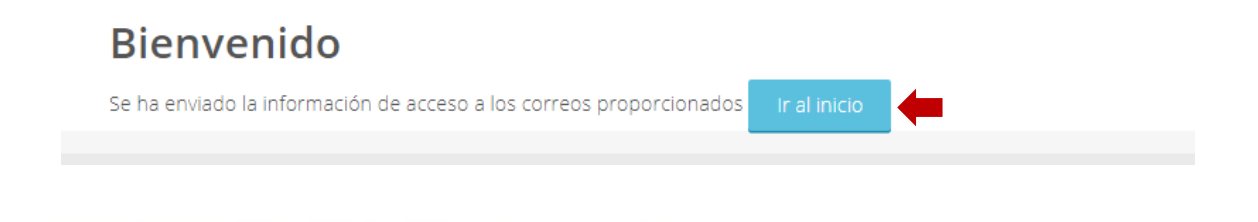

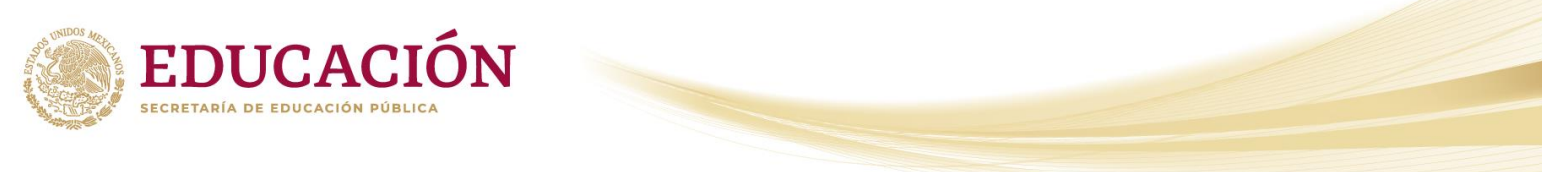

## 1.2 Acceso al sistema

Proceda a iniciar sesión en el apartado de **ACCESO AL SISTEMA**; ingrese su CCT, turno, contraseña y oprima el botón **Iniciar Sesión**.

## ➔ ACCESO AL SISTEMA

| *                   |  |
|---------------------|--|
| 09AED0001H          |  |
| II<br>Discontinuo ✓ |  |
|                     |  |
| Iniciar sesión      |  |

En caso de que la clave de centro de trabajo (CCT) no se encuentre en el listado dé clic en el botón **Registro de plantel** en la parte inferior de la pantalla.

En caso de no encontrar la CCT en la lista desplegable, vaya al "Registro de plantel", para hacer el registro correspondiente.

Complete la información solicitada

Agregar plantel

Registro de plantel

| Entidad *                     | Subsistema     |
|-------------------------------|----------------|
| Seleccione entidad Federativa | ~              |
| сст *                         | Nombre corto * |
|                               |                |
| Nombre largo *                |                |
|                               |                |
| Domicilio                     |                |
|                               |                |
| Guardar                       |                |

Dé clic en el botón **Guardar** y regrese al paso **1.1** para generar su contraseña de acceso.

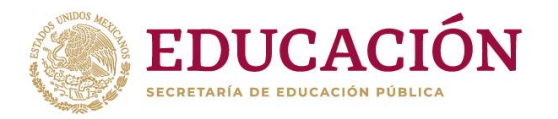

# 2. Captura de información

Una vez iniciada la sesión aparecerán los apartados a seleccionar, como se muestra en la siguiente imagen.

|                | Evaluación Test                                   |
|----------------|---------------------------------------------------|
| Ca<br>Registro | ptura de información<br>de alumnos y evaluaciones |
| A              | plicador solo para el<br>Sistema local            |
| Re             | portes evaluación Test                            |

## 2.1 Registro de estudiantes

Este registro de información es necesario para la aplicación de la evaluación en cualquiera de sus tres modalidades: En línea, local e impresa. Se puede realizar de dos formas: Estudiante uno a uno o en un archivo de Excel (carga masiva).

Registro de estudiantes uno a uno. Para realizar la captura dé clic en el botón Agregar Estudiante.

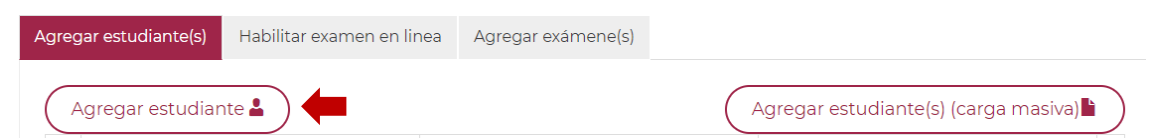

Se desplegará la siguiente pantalla, ingrese los datos solicitados de la (el) estudiante. Al finalizar dé clic en el botón **Guardar**.

# Agregar datos del alumno

| Seleccione V |
|--------------|
|              |
|              |

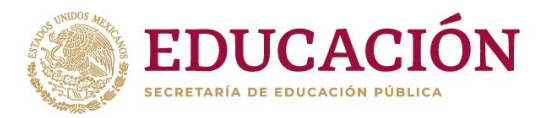

Al concluir el registro de estudiantes se visualizarán los datos principales de cada uno, así como los *Password* generados (para su uso en módulo de evaluación en línea y el sistema local), en caso de ser de ser necesario podrá eliminar o editar la información en todo momento.

| Agregar estudiante(s) Habilitar examen en lin |                                                  |                  | Agregar exámene(s)        |                          |                     |
|-----------------------------------------------|--------------------------------------------------|------------------|---------------------------|--------------------------|---------------------|
| Mo                                            | Agregar estudiante 🛓<br>strando 1-20 de 248 elem | entos.           | (                         | Agregar estudiante(s) (c | carga masiva) 🖹     |
| #                                             | Número de ficha                                  | <u>Nombre(s)</u> |                           | Password                 |                     |
|                                               |                                                  |                  |                           |                          |                     |
| 1                                             | 1                                                | Viveros Gu       | errero Carolina Elizabeth | qGuJv61206               | <b>Ø</b> / <b>1</b> |
| 2                                             | 2                                                | Salazar Co       | dova Carmen Andrea        | zaYFT03117               | <b>Ø</b> / <b>1</b> |
| 3                                             | 3                                                | Rojas Rojas      | s Yahir                   | rwJXS04662               | <b>Ø</b> / <b>1</b> |
| 4                                             | 4                                                | Hernandez        | Alonso Ingrid Jaqueline   | DNndt95687               | <b>Ø</b> / <b>1</b> |
| 5                                             | 5                                                | Correa San       | doval Christian           | XFDca04527               | <b>Ø</b> / <b>1</b> |

**Registro de estudiantes de forma masiva.** Para realizar la carga de manera masiva es necesario capturar previamente los datos de los estudiantes en un formato de Excel el cuál se encuentra disponible al dar clic en el botón **Agregar Estudiantes** (carga masiva).

| Agregar estudiante(s) | Habilitar examen en linea | Agregar exámene(s) |                                      |
|-----------------------|---------------------------|--------------------|--------------------------------------|
| Agregar estudiar      | nte 🛓                     |                    | Agregar estudiante(s) (carga masiva) |

Se desplegará la siguiente pantalla. Dé clic sobre la palabra **Formato** para descargar el archivo alta\_alumnos.csv, para identificar el archivo en su equipo puede renombrarlo.

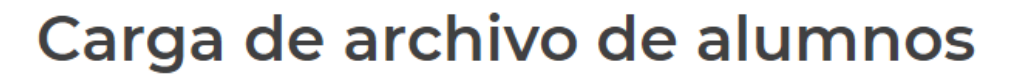

Para realizar carga masiva deberá utilizar el siguiente formato: Formato 🛓 🚛

Considere las siguientes especificaciones para su llenado:

| Descripción | Ejemplo            | Información                                                                                                    |
|-------------|--------------------|----------------------------------------------------------------------------------------------------|
| folio       | 1                  | Número de ficha/folio del examen                                                                                                    |
| curp        | GOBE930713HMCNRD04 | Clave única de Registro de Población (CURP) de la (el) estudiante                                                                                                    |
| apepaterno  | González           | Apellido paterno                                                                                                    |
| apematerno  | Aguilar            | Apellido materno                                                                                                    |
| nombres     | Heidy              | Nombre(s) de la (el) estudiante                                                                                                    |
| genero      | м                  | H si es hombre<br>M si es Mujer                                                                                                    |
| promedio    | 7                  | Promedio de secundaria usando la siguiente escala:<br><b>1</b> si el promedio es de 6.0 a 6.5<br><b>2</b> si el promedio es de 6.6 a 7.0<br><b>3</b> si el promedio es de 7.1 a 7.5<br><b>4</b> si el promedio es de 7.6 a 8.0 |

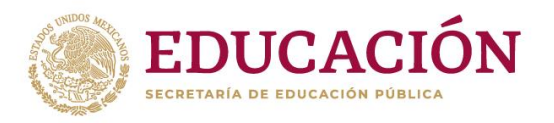

| Descripción     | Ejemplo | Información                                                        |
|-----------------|---------|--------------------------------------------------------------------|
|                 |         | <b>5</b> si el promedio es de 8.1 a 8.5                            |
|                 |         | <b>6</b> si el promedio es de 8.6 a 9.0                            |
|                 |         | <b>7</b> si el promedio es de 9.1 a 9.5                            |
|                 |         | <b>8</b> si el promedio es de 9.6 a 10.0                           |
|                 |         | El tipo de secundaria de procedencia usando la siguiente escala:   |
|                 |         | 1 Secundaria General                                               |
|                 |         | 2 Secundaria Técnica                                               |
| tipo_secundaria | 1       | 3 Secundaria para Trabajadores                                     |
|                 |         | 4 Secundaria Comunitaria                                           |
|                 |         | 5 Telesecundaria                                                   |
|                 |         | 6 Otra                                                             |
|                 |         | El tipo de sostenimiento de la secundaria de procedencia usando la |
|                 |         | siguiente escala:                                                  |
| sostenimiento   | 1       | 1 Federal                                                          |
|                 |         | 2 Estatal                                                          |
|                 |         | 3 Particular                                                       |

Para subir el archivo, una vez completado, ubíquese en la parte inferior de la página haga clic en el botón **Seleccionar archivo**.

| Carga de archivo(s)                             |
|-------------------------------------------------|
|                                                 |
|                                                 |
| Archivo                                         |
| Seleccionar archivo Ningún archivo seleccionado |
| Guardar 😫                                       |

Enseguida seleccione su archivo .csv

|                                                  |         |             |             |      |   |       |               | Ini        | cio             |
|--------------------------------------------------|---------|-------------|-------------|------|---|-------|---------------|------------|-----------------|
|                                                  |         |             |             |      |   |       |               |            |                 |
|                                                  |         |             |             |      |   |       |               |            | lsiei<br>2 siel |
|                                                  |         |             |             |      |   |       |               |            | <b>s</b> ie     |
|                                                  |         |             | Promec      | lio  |   |       | 7             |            | sie             |
| Abrir                                            |         |             |             |      |   |       |               |            | ~               |
| > · • 🚹 📙                                        | × 202   | I⇒ Sistema  |             | ~    | õ | ,₽ Bu | uscar en Sist | ema        |                 |
| Organizar 🔻 Nue                                  | eva car | peta        |             |      |   |       | Bee           | •          | 0               |
| Examen                                           | ^       | Nombre      | ^           |      |   | F     | echa de moo   | dificación | Tip             |
| Libros Gadiel                                    |         | alta alum   | nos2024     |      |   | 10    | 6/05/2024 02  | :24 p. m.  | An              |
| Sistema                                          |         | D alta_exam | enes2024    |      |   | 23    | 3/05/2023 01  | 1:29 p. m. | An              |
| OneDrive - Coon                                  | d       | 🚺 alta_exam | enesPostest | 2024 |   | 0     | 1/08/2023 10  | 1:42 a.m.  | An              |
|                                                  |         |             |             |      |   |       |               |            |                 |
| Este equipo                                      |         |             |             |      |   |       |               |            |                 |
| <ul> <li>Descargas</li> <li>Descargas</li> </ul> |         |             |             |      |   |       |               |            |                 |
| Documentos                                       |         |             |             |      |   |       |               |            |                 |
| Eschtono                                         |         |             |             |      |   |       |               |            |                 |
| Imagenes                                         |         |             |             |      |   |       |               |            |                 |
| Chister 20                                       |         |             |             |      |   |       |               |            |                 |
| Videor                                           |         |             |             |      |   |       |               |            |                 |
| Disco local (C)                                  |         |             |             |      |   |       |               |            |                 |
| and Paul                                         |         | ,           |             |      |   |       |               |            |                 |
| 0.00                                             |         |             |             |      |   |       |               |            |                 |

Dé clic en el botón Guardar

| Carga | de | arch | ivo | (s) |
|-------|----|------|-----|-----|
|-------|----|------|-----|-----|

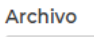

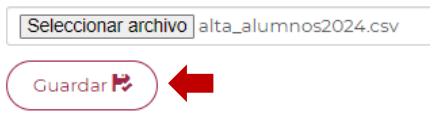

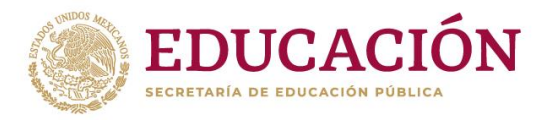

La información guardada aparecerá de la siguiente manera, en caso de no tener la estructura correcta le mostrará el error por el cual no se pudo cargar la información. La información no cargada, puede corregirse e integrarse posteriormente oprimiendo el botón **Regresar**.

## Información cargada

| Línea | Folio     | CURP               |
|-------|-----------|--------------------|
| 2     | 000000001 | AABB090115MASBCB01 |
| 3     | 000000002 | TOVM090115MASBCB01 |
| 4     | 000000003 | BEBB090215HBCBDB02 |

## Información no cargada

| Línea | Folio     | Errores                                                                                                    |
|-------|-----------|----------------------------------------------------------------------------------------------------|
| 183   | 000000182 | El CURP: AOBB060415HCLBCB01, fue registrado con fecha: 2024-05-16 15:03:22 con la CCT:<br>01COSFAC99, favor de contactar al plantel para solicitar su baja con soporte |
| 248   | 000000247 | El CURP: TEHG090214MDFRLR02, fue registrado con fecha: 2024-05-13 10:55:17 con la CCT:<br>09DCT0099C, favor de contactar al plantel para solicitar su baja con soporte |
| 249   | 000000248 | El CURP: TOVM090217MDFRLR02, fue registrado con fecha: 2024-05-13 11:05:59 con la CCT:<br>09DCT0099C, favor de contactar al plantel para solicitar su baja con soporte |
|       |           |                                                                                                    |

## 2.2 Captura de respuestas al instrumento de evaluación.

El sistema cuenta con tres opciones para la captura de los exámenes:

- ✓ Agregar respuestas de estudiantes uno a uno.
- ✓ Agregar respuestas en un archivo de Excel.
- ✓ Respuestas en línea (se agregan de forma automática si la evaluación se realiza en esta modalidad)

#### Agregar respuestas de estudiantes uno a uno. Oprimir el botón Agregar examen.

|                                                                                                    | isiva)      |
|----------------------------------------------------------------------------------------------------|-------------|
| #     Folio     Nombre     Aciertos     Aciertos     Aciertos     Aciertos       Matematicas     Social     Naturales     Etica     Total | <u>otal</u> |

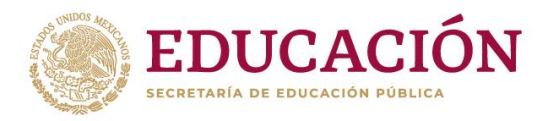

Aparecerá el siguiente formulario, seleccione la CURP de la (el) estudiante.

## Agregar Exámenes

| Curp<br>Seleccione el curp d | e un alum | ino para agregar | su ev | aluación      |   |                  | ~     |
|------------------------------|-----------|------------------|-------|---------------|---|------------------|-------|
| Nombre(s)                    |           |                  | ner a | pellido       |   | Segundo apellido |       |
| Promedio                     |           | Тіро             |       | Sostenimiento |   | Género           | Folio |
| Seleccione                   | ~         | Seleccione       | ~     | Seleccione    | ~ | Seleccione 🗸     |       |

Se desplegarán los datos de identificación del estudiante, a continuación capture las respuestas de la Evaluación, al finalizar oprima el botón **Guardar** 

#### Segundo apellido Primer apellido Nombre(s) Carolina El Viveros Guerrero Promedia Tipo Sostenimiento Género Folio Y Securi irla 💙 × Muter ¥ 1 Comprensión lectora p1 p2 p3 p4 p5 p6 p7 p8 p9 p10 p11 p12 V V V V V V V V V V V V V V V V V V V V V V V V V V V V V V V V V V V V V V V V V V V V V V V V V V V V V V V V V V V V V V V V V V V V V V V V V V V V V V V V V V V V V V V V V V V V V P13 P14 P15 P16 P17 P18 P19 P20 P21 P22 Matemáticas P23 D24 Entorno social P45 P46 P47 P48 P49 P50 P51 P52 P53 P54 P55 P56 Ciencias naturales y experimentales $\checkmark \checkmark \checkmark \checkmark \lor \lor \lor \lor \lor \lor \lor \lor \lor$ P69 P70 P71 P72 Ética P73 P74 P75 P76 P77 P78 P79 P80 P81 P82 P83 P84 P85 $\mathbf{v}$ Guardar 🛤

Agregar Exámenes

Visualizará en la parte inferior de la pantalla los resultados de los estudiantes.

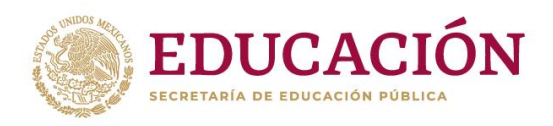

| Agre | gar estudiar              | nte(s) Habilitar exam                     | en en linea 🛛              | Agregar exámene(s)      |                               |                                   |                                 |              |
|------|---------------------------|-------------------------------------------|----------------------------|-------------------------|-------------------------------|-----------------------------------|---------------------------------|--------------|
| Mo   | Agregar ex<br>strando 1-2 | amen 🔳                                    |                            |                         | Ċ                             | Agregar exámer                    | nes (carga mas                  | iva) 🖿       |
| #    | Folio                     | Nombre                                    | <u>Aciertos</u><br>Lectura | Aciertos<br>Matematicas | Aciertos<br>Entorno<br>Social | Aciertos<br>Ciencias<br>Naturales | <u>Aciertos</u><br><u>Etica</u> | <u>Total</u> |
| 1    | 1                         | Viveros Guerrero<br>Carolina<br>Elizabeth | 7                          | 7                       | 2                             | 4                                 | 6                               | 26           |
| 2    | 2                         | Salazar Cordova<br>Carmen Andrea          | 9                          | 9                       | 1                             | 6                                 | 4                               | 29           |
| 3    | 3                         | Rojas Rojas Yahir                         | 5                          | 9                       | 3                             | 5                                 | 4                               | 26           |

En caso de perder la conexión, se visualizará la siguiente pantalla, dé clic en el icono remarcado con número "**1**" y posteriormente de clic en botón "**Continuar**" remarcado con el numero "**2**".

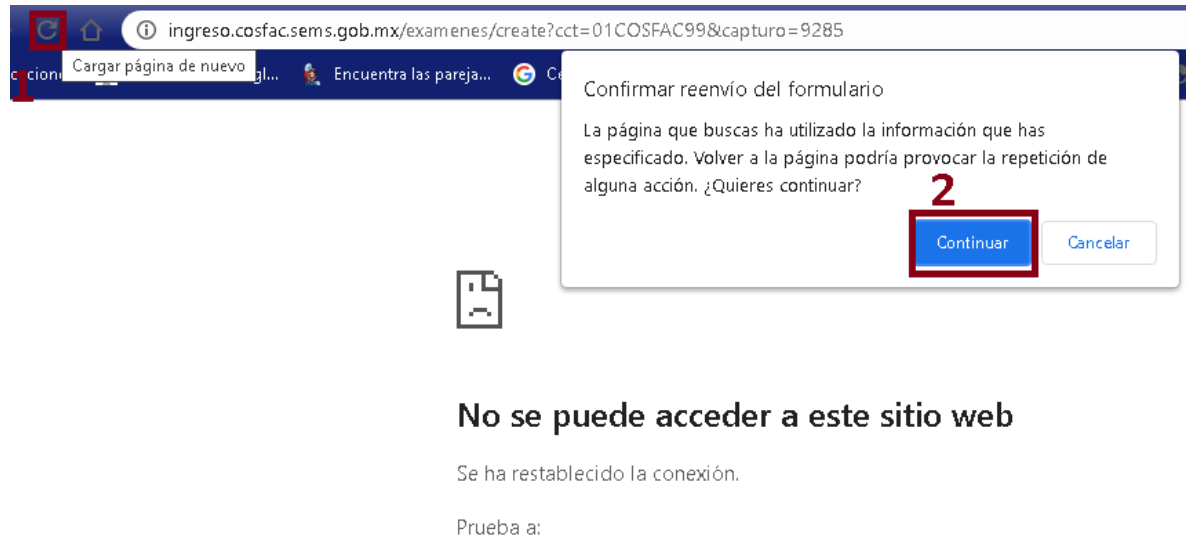

- Comprobar la conexión
- Comprobar el proxy y el cortafuegos
- Ejecutar Diagnósticos de red de Windows

**Agregar respuestas en un archivo de Excel**. Esta opción consiste en la preparación de los archivos generados por la lectura de las hojas en el lector óptico o en el sistema local para subirlos a la plataforma, en un formato de Excel el cuál se encuentra disponible al dar clic en el botón Agregar exámenes (carga masiva)

| Agre             | gar estudia | ante(s) Habilit | ar examen en linea         | a Agregar exáme                | ne(s)                         |                                   |                                 |             |
|------------------|-------------|-----------------|----------------------------|--------------------------------|-------------------------------|-----------------------------------|---------------------------------|-------------|
| $\left( \right)$ | Agregar e   | xamen 🔳         |                            |                                |                               | Agregar ex                        | ámenes (carga                   | a masiva) 🖿 |
| #                | Folio       | <u>Nombre</u>   | <u>Aciertos</u><br>Lectura | <u>Aciertos</u><br>Matematicas | Aciertos<br>Entorno<br>Social | Aciertos<br>Ciencias<br>Naturales | <u>Aciertos</u><br><u>Etica</u> | Total       |
|                  |             |                 |                            |                                |                               |                                   |                                 |             |

Se desplegará la siguiente pantalla. Dé clic sobre la palabra **Formato** para descargar el archivo alta\_examenes.csv (para identificar el archivo en su equipo puede renombrarlo).

# Carga de examenes

Para realizar carga masiva deberá utilizar el siguiente formato: Formato 🛨 🛑

Considere las siguientes especificaciones para su llenado:

| Descripción     | Ejemplo            | Información                                                                                                    |
|-----------------|--------------------|----------------------------------------------------------------------------------------------------|
| folio           | 1                  | Número de ficha/folio del examen                                                                                                    |
| genero          | м                  | H si es hombre<br>M si es Mujer                                                                                                    |
| promedio        | 7                  | Promedio de secundaria usando la siguiente escala:<br><b>1</b> si el promedio es de 6.0 a 6.5<br><b>2</b> si el promedio es de 6.6 a 7.0<br><b>3</b> si el promedio es de 7.1 a 7.5<br><b>4</b> si el promedio es de 7.6 a 8.0<br><b>5</b> si el promedio es de 8.1 a 8.5<br><b>6</b> si el promedio es de 8.6 a 9.0<br><b>7</b> si el promedio es de 9.1 a 9.5<br><b>8</b> si el promedio es de 9.6 a 10.0 |
| tipo_secundaria | 1                  | El tipo de secundaria de procedencia usando la siguiente escala:<br>1 Secundaria General<br>2 Secundaria Técnica<br>3 Secundaria para Trabajadores<br>4 Secundaria Comunitaria<br>5 Telesecundaria<br>6 Otra                                                                                                    |
| sostenimiento   | 1                  | El tipo de sostenimiento de la secundaria de procedencia usando la<br>siguiente escala:<br>1 Federal<br>2 Estatal<br>3 Particular                                                                                                    |
| curp            | GOBE930713HMCNRD04 | Clave única de Registro de Población (CURP) del estudiante                                                                                                    |
| pregunta 1      | Α                  |                                                                                                    |
| pregunta 2      | B                  |                                                                                                    |
| pregunta 3      | С                  |                                                                                                    |
| pregunta 4      | D                  |                                                                                                    |
| pregunta        | x                  | Opciones de respuesta (A, B, C, D) si no hay respuesta se coloca X                                                                                                    |
| Pregunta        | Α                  |                                                                                                    |
| pregunta 83     | В                  |                                                                                                    |
| pregunta 84     | c                  |                                                                                                    |
| pregunta 85     | D                  |                                                                                                    |

Nota: Recuerde que cada renglón del archivo .csv corresponde a un estudiante.

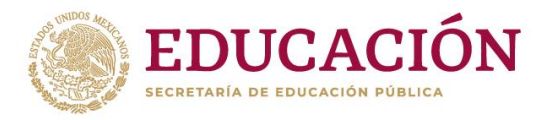

El archivo deberá quedar de la siguiente manera:

|       | -      |            |              |           |               |            |            |            |            |            |            |            |            |            |             |             |             |             |             |             |             |             |    |
|-------|--------|------------|--------------|-----------|---------------|------------|------------|------------|------------|------------|------------|------------|------------|------------|-------------|-------------|-------------|-------------|-------------|-------------|-------------|-------------|----|
| FOLIO | GENERO | PROMEDIO D | TIPO DE ESCI | SOSTENIMI | ECURP         | pregunta 1 | pregunta 2 | pregunta 3 | pregunta 4 | pregunta 5 | pregunta 6 | pregunta 7 | pregunta 8 | pregunta 9 | pregunta 10 | pregunta 11 | pregunta 12 | pregunta 13 | pregunta 14 | pregunta 15 | pregunta 16 | pregunta 17 | pr |
| 1     | M      | 4          | 2            |           | 1 AABB080115  | A          | A          | В          | В          | B          | В          | С          | D          | В          | В           | В           | с           | D           | A           | D           | с           | A           | В  |
| 2     | 2 M    | 2          | 1            |           | 3 TOVM08011   | D          | A          | В          | В          | В          | В          | D          | Α          | В          | D           | В           | С           | D           | Α           | D           | С           | A           | в  |
| 1     | BH     | 6          | 1            |           | 3 BEBB080215  | D          | A          | В          | В          | В          | В          | с          | D          | A          | D           | В           | С           | D           | A           | D           | С           | A           | С  |
| 4     | 1 M    | 8          | 1            |           | 3 CICC080315M | A          | A          | A          | В          | в          | В          | C          | C          | в          | D           | A           | A           | D           | A           | D           | A           | A           | С  |
|       |        |            |              |           |               |            |            |            |            |            |            |            |            |            |             |             |             |             |             |             |             |             |    |

Una vez completado, ubíquese en la parte inferior de la pantalla y seleccione como Tipo de Evaluación, **Evaluación en hoja de respuestas** 

| - | Tipo de Evaluación<br>Evaluación en hoja de respuestas      Evaluación en sistema local |
|---|-----------------------------------------------------------------------------------------|
|   | Archivo                                                                                 |
|   | Elegir archivos alta_examenes2024.csv                                                   |
|   | Guardar                                                                                 |

Seleccione, en su equipo de cómputo el (los) archivo(s). Al finalizar dé clic en el botón **Guardar**.

Verifique que el número de registros cargados son correctos.

## Información cargada

| Línea | Folio     |
|-------|-----------|
| 2     | 000000001 |
| 3     | 000000002 |
| 4     | 000000003 |
| 5     | 000000004 |
| 6     | 000000005 |

### Información no cargada

| Línea    | Folio | Errores |  |
|----------|-------|---------|--|
| Regresar |       |         |  |

Al oprimir el botón **Regresar** visualizará en la parte inferior de la pantalla los resultados de los estudiantes.

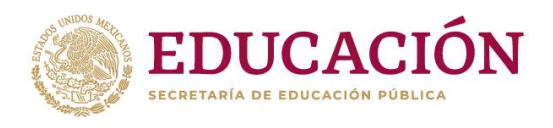

| Agreg | ar estudiant | e(s) Habilitar exam                       | ien en linea                      | Agregar exámene(s)                    |                                                    |                                                 |                                 |              |
|-------|--------------|-------------------------------------------|-----------------------------------|---------------------------------------|----------------------------------------------------|-------------------------------------------------|---------------------------------|--------------|
|       | gregar exa   | men 🔳                                     |                                   |                                       | (                                                  | Agregar exám                                    | nenes (carga n                  | nasiva) 🖿    |
| #     | Folio        | Nombre                                    | <u>Aciertos</u><br><u>Lectura</u> | <u>Aciertos</u><br><u>Matematicas</u> | <u>Aciertos</u><br><u>Entorno</u><br><u>Social</u> | <u>Aciertos</u><br><u>Ciencias</u><br>Naturales | <u>Aciertos</u><br><u>Etica</u> | <u>Total</u> |
| 1     | 1            | Viveros Guerrero<br>Carolina<br>Elizabeth | 7                                 | 7                                     | 2                                                  | 4                                               | 6                               | 26           |
| 2     | 2            | Salazar Cordova<br>Carmen Andrea          | 9                                 | 9                                     | 1                                                  | 6                                               | 4                               | 29           |
| 3     | 3            | Rojas Rojas Yahir                         | 5                                 | 9                                     | 3                                                  | 5                                               | 4                               | 26           |

**Carga de archivo sistema local.** Se le solicitará la carga del archivo que contiene los resultados generados y almacenados por el sistema local.

#### Dar clic en el botón Agregar exámenes (carga masiva)

| Agregar estudiante(s) | Habilitar examen en linea | Agregar exámene(s) |                                   |
|-----------------------|---------------------------|--------------------|-----------------------------------|
| Agregar examen        |                           |                    | Agregar exámenes (carga masiva) 🖿 |

Ubíquese en la parte inferior de la pantalla y seleccione como tipo: **Evaluación en** sistema local

| Tipo de Evaluación<br>O Evaluación en hoja de respuestas ® Evaluación en sistema local |
|----------------------------------------------------------------------------------------|
| Archivo                                                                                |
| Elegir archivos Ningún archivo seleccionado                                            |
| Guardar                                                                                |

Seleccione, en su equipo de cómputo el (los) archivo(s). Al finalizar dé clic en el botón **Guardar**.

# Tipo de Evaluación Evaluación en hoja de respuestas Evaluación en sistema local Archivo Elegir archivos alta\_examenes2024.csv

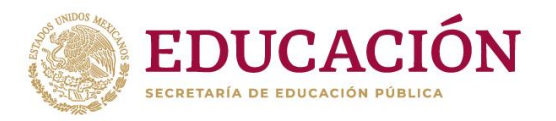

Verifique que el número de registros cargados son correctos.

## Información cargada

| Línea | Folio     |
|-------|-----------|
| 2     | 000000001 |
| 3     | 000000002 |
| 4     | 000000003 |
| 5     | 000000004 |
| 6     | 000000005 |

## Información no cargada

| Línea    | Folio | Errores |  |
|----------|-------|---------|--|
| Regresar |       |         |  |

Al oprimir el botón **Regresar** visualizará en la parte inferior de la pantalla los resultados de los estudiantes.

| greg | ar estudiant | e(s) Habilitar exam                       | nen en linea                      | Agregar exámene(s)                    |                                      |                                   |                                 |              |
|------|--------------|-------------------------------------------|-----------------------------------|---------------------------------------|--------------------------------------|-----------------------------------|---------------------------------|--------------|
| A    | gregar exa   | men 🔳                                     |                                   |                                       | (                                    | Agregar exám                      | ienes (carga n                  | nasiva) 🖿    |
| #    | Folio        | Nombre                                    | <u>Aciertos</u><br><u>Lectura</u> | <u>Aciertos</u><br><u>Matematicas</u> | <u>Aciertos</u><br>Entorno<br>Social | Aciertos<br>Ciencias<br>Naturales | <u>Aciertos</u><br><u>Etica</u> | <u>Total</u> |
| 1    | 1            | Viveros Guerrero<br>Carolina<br>Elizabeth | 7                                 | 7                                     | 2                                    | 4                                 | 6                               | 26           |
| 2    | 2            | Salazar Cordova<br>Carmen Andrea          | 9                                 | 9                                     | 1                                    | 6                                 | 4                               | 29           |
| 3    | 3            | Rojas Rojas Yahir                         | 5                                 | 9                                     | 3                                    | 5                                 | 4                               | 26           |

**Evaluación en línea.** Capture los datos de identificación de los estudiantes se generarán las contraseñas de acceso, para descargarlas oprima el botón **Descargar password**...

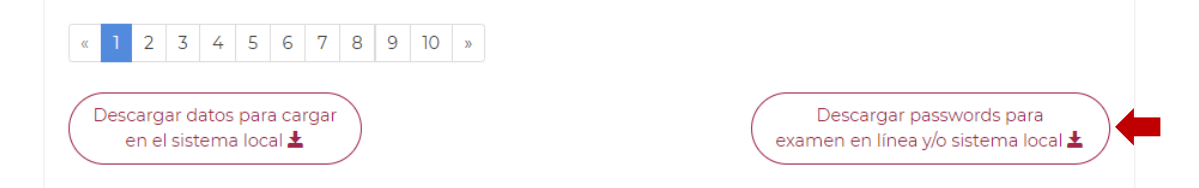

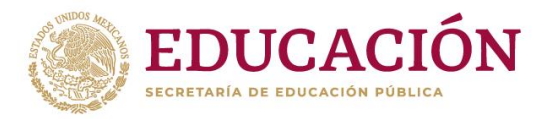

Para la aplicación del Test en línea, solicite su programación a su enlace/autoridad educativa, si su subsistema es: **CECyTE, CONALEP o COLBACH** y siga las instrucciones que le proporcionen.

Si su subsistema es: **DGETI, DGB, DGETAyCM y BTED** en la opción **Habilitar examen en línea**, oprima el botón **Agendar examen Test.** 

| Agregar estudiante(s) | Habilitar examen en linea | Agregar exámene(s) |  |  |
|-----------------------|---------------------------|--------------------|--|--|
| Agendar exame         | en Test                   |                    |  |  |
|                       |                           | + Regresar         |  |  |

Aparecerá el número de estudiantes registrados.

## Agendar Examen Test

|                    | egistrados para re | alizar Examen ei | n linea   |                     |                   |         |  |  |
|--------------------|--------------------|------------------|-----------|---------------------|-------------------|---------|--|--|
| Agendar espacios   |                    |                  | Clave o   | lel Centro de Traba | ijo               |         |  |  |
| 248                |                    |                  |           | 50099F              |                   |         |  |  |
| Horario            |                    |                  | Fecha     | Fecha               |                   |         |  |  |
| Seleccione un hora | rio                |                  | ✓ dd/m    | dd/mm/aaaa C        |                   |         |  |  |
| junio de 202       | 24                 | mar              | mié       | jue                 | too<br><u>vie</u> | iay 🔇 🔇 |  |  |
| 26                 | 27                 | 28               | 29        | <u>Jue</u><br>30    | <u>vie</u><br>31  | 380     |  |  |
| <u>26</u>          | 27                 | 28               | <u>29</u> | <u>30</u>           | <u>31</u>         |         |  |  |
|                    |                    |                  |           |                     |                   |         |  |  |

Verifique en el calendario las fechas y lugares disponibles. No se permite exceder más de 4000 estudiantes por día.

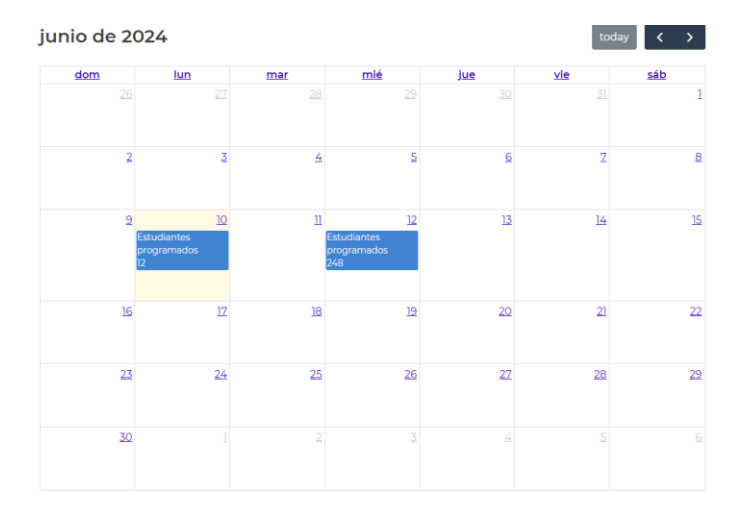

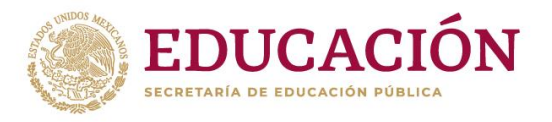

Seleccione el horario y la fecha deseada y oprima Guardar

# Agendar Examen Test

## No se permite exceder mas de 4000 estudiantes por día

#### 248 Estudiantes registrados para realizar Examen en línea

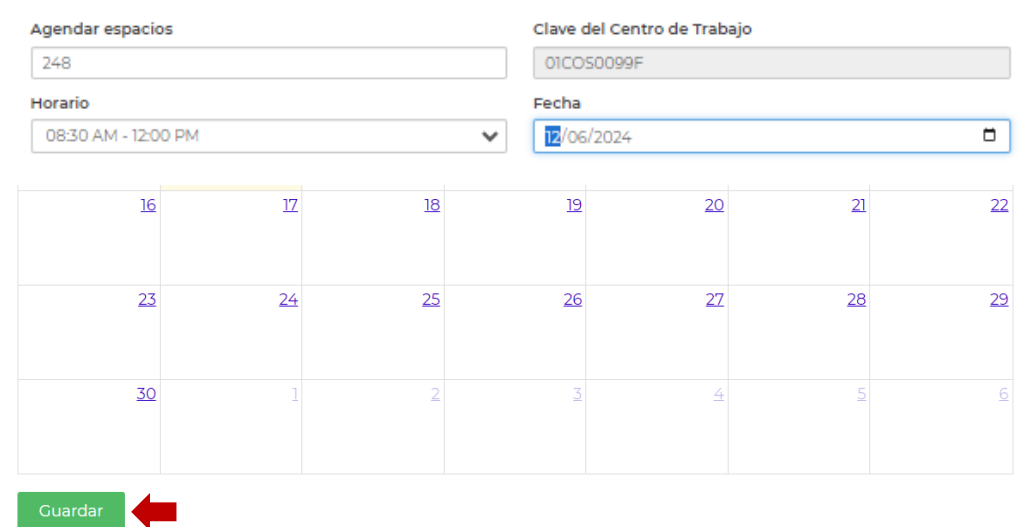

Se desplegará el siguiente mensaje:

| Registro creado exitosamente. x            |                              |  |  |  |  |
|--------------------------------------------|------------------------------|--|--|--|--|
| Clave del Centro de Trabajo:<br>01COS0099F |                              |  |  |  |  |
| Clave del Centro de Trabajo                | 01COS0099F                   |  |  |  |  |
| Test Inicio         2024-06-12 08:30:00    |                              |  |  |  |  |
| Test Fin                                   | Test Fin 2024-06-12 23:59:00 |  |  |  |  |

Con anticipación comunique al estudiante la fecha, horario, contraseña (password) y el enlace para ingresar a su evaluación:

Regresar

http://ingreso.cosfac.sems.gob.mx/evaluaciontest

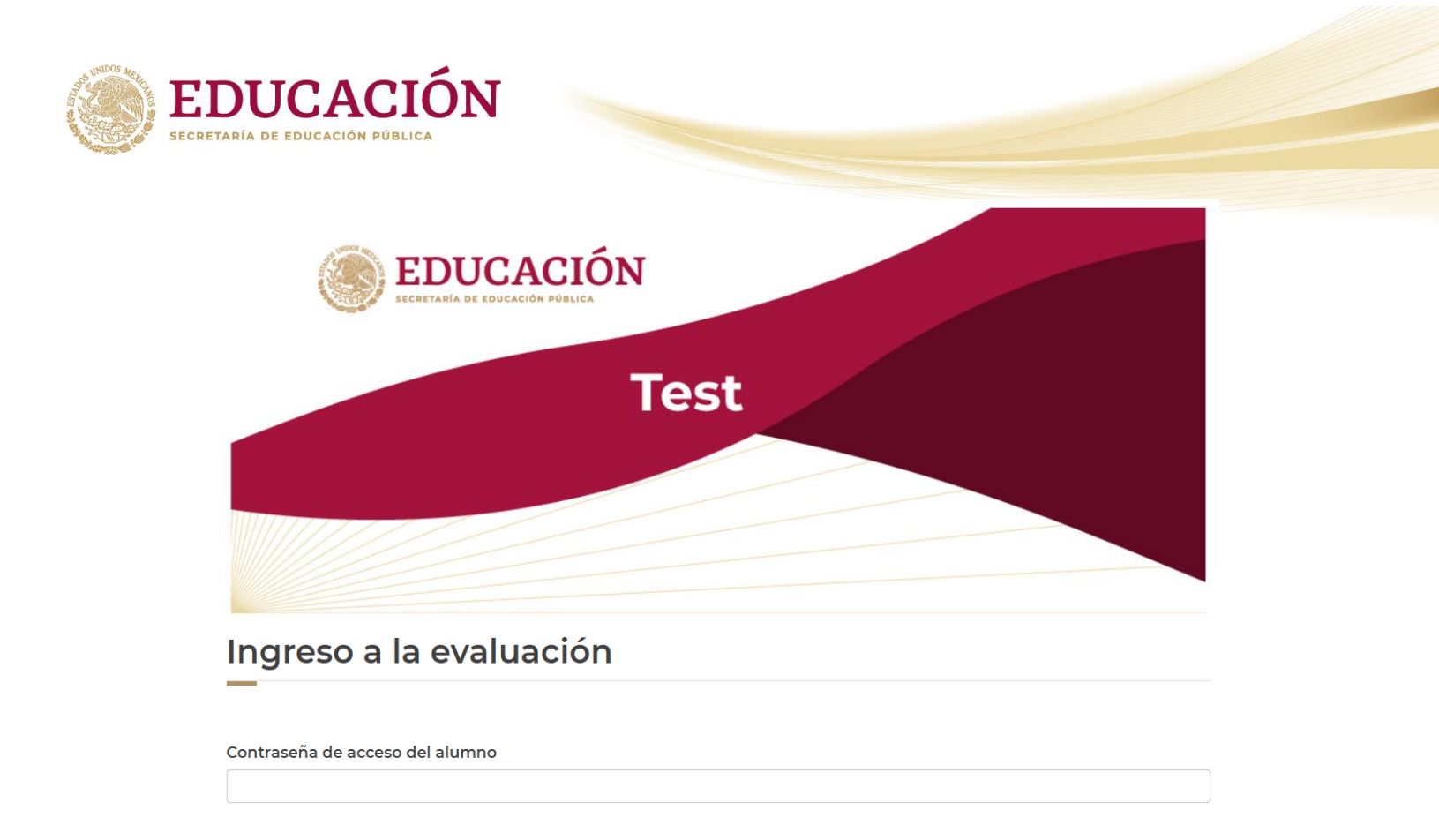

Podrá visualizar los resultados de los estudiantes al oprimir el botón Agregar examen.

| greg | jar estudiant | te(s) Agregar exám                        | ene(s)                            |                                |                                                    |                                                 |                                 |           |
|------|---------------|-------------------------------------------|-----------------------------------|--------------------------------|----------------------------------------------------|-------------------------------------------------|---------------------------------|-----------|
| A    | gregar exa    | amen 🔳                                    |                                   |                                | (                                                  | Agregar exám                                    | ienes (carga m                  | nasiva) 皆 |
| #    | Folio         | Nombre                                    | <u>Aciertos</u><br><u>Lectura</u> | <u>Aciertos</u><br>Matematicas | <u>Aciertos</u><br><u>Entorno</u><br><u>Social</u> | <u>Aciertos</u><br><u>Ciencias</u><br>Naturales | <u>Aciertos</u><br><u>Etica</u> | Total     |
| 1    | 1             | Viveros Guerrero<br>Carolina<br>Elizabeth | 7                                 | 7                              | 2                                                  | 4                                               | 6                               | 26        |
| 2    | 2             | Salazar Cordova<br>Carmen Andrea          | 9                                 | 9                              | 1                                                  | 6                                               | 4                               | 29        |
| 3    | 3             | Rojas Rojas Yahir                         | 5                                 | 9                              | 3                                                  | 5                                               | 4                               | 26        |

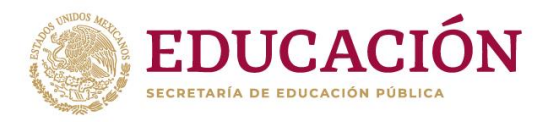

# 3. Generación de reportes

Seleccione el apartado **Reportes**.

| Evaluación Test                                              |
|--------------------------------------------------------------|
| Captura de información<br>Registro de alumnos y evaluaciones |
| Aplicador solo para el<br>Sistema local                      |
| Reportes evaluación Test                                     |

Nota: Para generar los reportes deberá ingresar en un horario de las 18:00 a las 23:59 horas tiempo de la Ciudad de México, fuera de este horario el sistema no genera reportes.

Se desplegará la siguiente pantalla:

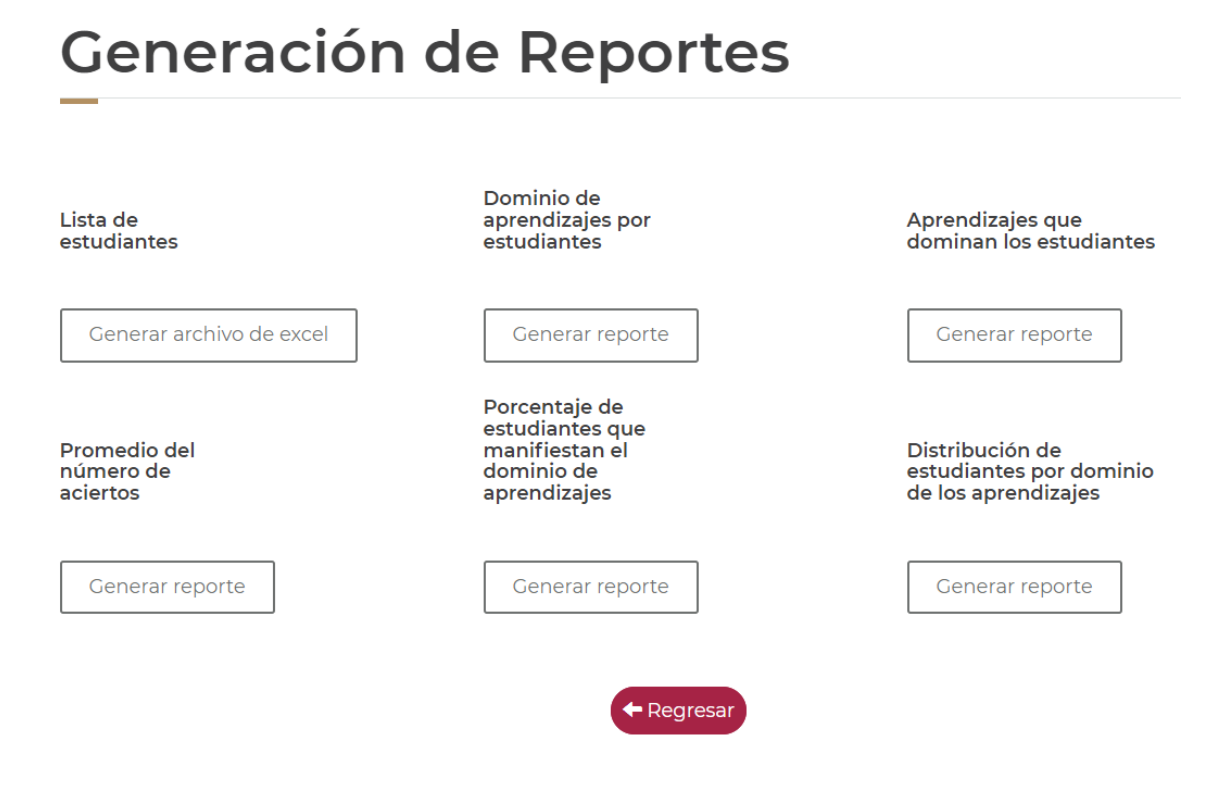

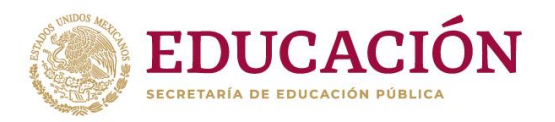

Lista de estudiantes: Genera un formato de Excel con el número de aciertos, el promedio de secundaria y los niveles de dominio alcanzado en las áreas evaluadas, para cada estudiante.

|    | А     | В          | С          | D          | E          | F          | G          | н     | 1         | J          | К          | L          | M          | N          | 0      |
|----|-------|------------|------------|------------|------------|------------|------------|-------|-----------|------------|------------|------------|------------|------------|--------|
| 1  | Folio | Nombre     | Aciertos C | Aciertos N | Aciertos E | Aciertos ( | Aciertos É | Total | Promedio  | Nivel Com  | Nivel de M | Nivel de E | Nivel de C | Nivel de É | tica   |
| 2  | 1     | Viveros G  | 7          | 7          | 2          | 4          | 6          | 26    | 7.6 a 8.0 | Atenuado   | Atenuado   | Atenuado   | Atenuado   | En consoli | dación |
| 3  | 2     | Salazar Co | 9          | 9          | 1          | 6          | 4          | 29    | 6.6 a 7.0 | En consoli | En consoli | Débil      | En consoli | Atenuado   |        |
| 4  | 3     | Rojas Roja | 5          | 9          | 3          | 5          | 4          | 26    | 8.6 a 9.0 | Atenuado   | En consoli | Atenuado   | Atenuado   | Atenuado   |        |
| 5  | 4     | Hernande   | 5          | 7          | 4          | 5          | 3          | 24    | 9.6 a 10  | Atenuado   | Atenuado   | Atenuado   | Atenuado   | Débil      |        |
| 6  | 5     | Correa Sar | 3          | 10         | 3          | 7          | 5          | 28    | 7.6 a 8.0 | Atenuado   | En consoli | Atenuado   | En consoli | Atenuado   |        |
| 7  | 6     | Sánchez P  | 5          | 7          | 3          | 6          | 4          | 25    | 6.6 a 7.0 | Atenuado   | Atenuado   | Atenuado   | En consoli | Atenuado   |        |
| 8  | 7     | Medina G   | 4          | 6          | 3          | 5          | 4          | 22    | 6.0 a 6.5 | Atenuado   | Atenuado   | Atenuado   | En consoli | Atenuado   |        |
| 9  | 8     | Gonzalez I | 5          | 6          | 2          | 5          | 5          | 23    | 8.6 a 9.0 | Atenuado   | Atenuado   | Atenuado   | Atenuado   | Atenuado   |        |
| 10 | 9     | Delgadillo | 5          | 9          | 3          | 4          | 3          | 24    | 7.6 a 8.0 | Atenuado   | En consoli | Atenuado   | Atenuado   | Débil      |        |
| 11 | 10    | Aguilar Ag | 4          | 6          | 2          | 4          | 4          | 20    | 9.6 a 10  | Atenuado   | Atenuado   | Atenuado   | Atenuado   | Atenuado   |        |
| 12 | 11    | González : | 10         | 8          | 4          | 4          | 6          | 32    | 7.6 a 8.0 | En consoli | Atenuado   | Atenuado   | Atenuado   | En consoli | dación |
| 13 | 12    | Ramirez A  | 4          | 7          | 3          | 5          | 4          | 23    | 6.6 a 7.0 | Atenuado   | Atenuado   | Atenuado   | Atenuado   | Atenuado   |        |
| 14 | 13    | Angeles H  | 4          | 7          | 5          | 5          | 3          | 24    | 8.6 a 9.0 | Atenuado   | Atenuado   | Atenuado   | Atenuado   | Débil      |        |
| 15 | 14    | González I | 5          | 10         | 2          | 6          | 6          | 29    | 9.6 a 10  | Atenuado   | En consoli | Atenuado   | En consoli | En consoli | dación |
| 16 | 15    | Otero Oro  | 5          | 6          | 4          | 6          | 4          | 25    | 6.0 a 6.5 | Atenuado   | Atenuado   | Atenuado   | En consoli | Atenuado   |        |
| 17 | 16    | Gomez Go   | 5          | 6          | 4          | 6          | 4          | 25    | 6.6 a 7.0 | Atenuado   | Atenuado   | Atenuado   | En consoli | Atenuado   |        |
| 18 | 17    | Ballena Ba | 5          | 6          | 4          | 7          | 4          | 26    | 6.0 a 6.5 | Atenuado   | Atenuado   | Atenuado   | En consoli | Atenuado   |        |
| 19 | 18    | Hernande   | 6          | 6          | 2          | 2          | 4          | 20    | 8.6 a 9.0 | Atenuado   | Atenuado   | Atenuado   | Débil      | Atenuado   |        |
| 20 | 19    | Camacho a  | 4          | 6          | 3          | 6          | 6          | 25    | 7.6 a 8.0 | Atenuado   | Atenuado   | Atenuado   | En consoli | En consoli | dación |

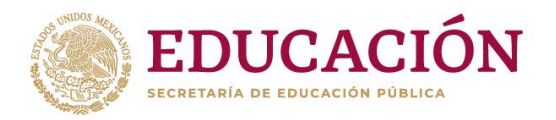

**Dominio de aprendizajes por estudiantes**: Genera un reporte individual en formato PDF con el nivel de dominio y los aprendizajes adquiridos por el estudiante en cada área evaluada.

|                                           |                                        | SECRETARÍA DE EDUCACIÓN PÓBLICA                                                                                                    |  |  |  |  |  |  |
|-------------------------------------------|----------------------------------------|----------------------------------------------------------------------------------------------------|--|--|--|--|--|--|
| Subsecretaría de Educación Media Superior |                                        |                                                                                                    |  |  |  |  |  |  |
|                                           |                                        | Coordinación Sectorial de Fortalecimiento Académico                                                                                                    |  |  |  |  |  |  |
| Ev                                        | aluación Diagnóst<br>INNOVACIÓ         | ica al Ingreso a la Educación Media Superior 2024-2025<br>N EDUCATIVA Y DESARROLLO CURRICULAR 2                                                                                                    |  |  |  |  |  |  |
| Nombre del estudiar<br>Promedio de secund | nte Correa Sandoval<br>aria: 7.6 a 8.0 | Christian Folio 5                                                                                                    |  |  |  |  |  |  |
| Área                                      | Nivel de<br>dominio                    | Aprendizajes                                                                                                    |  |  |  |  |  |  |
| Comprensión<br>lectora                    | Atenuado                               | <ul> <li>Identifica los elementos y funciones de documentos o formularios de carácter<br/>personal y administrativos.</li> <li>Reconoce conectores y nexos que proporcionan sentido lógico en un texto.</li> <li>Identifica modos discursivos empleados en un texto.</li> </ul>                                                                                                  |  |  |  |  |  |  |
| Matemáticas                               | En consolidación                       | <ul> <li>Resuelve situaciones o problemas de ecuaciones lineales con una incógnita.</li> <li>Resuelve situaciones de variación proporcional directa.</li> <li>Calcula porcentajes en la solución de problemas o situaciones aplicando la regla de tres.</li> <li>Calcula las medidas de tendencia central (media, medina y moda) a partir de situaciones o problemas.</li> </ul> |  |  |  |  |  |  |
| Entorno social                            | Atenuado                               | <ul> <li>Reconoce problemáticas sociales del México contemporáneo</li> <li>Identifica los procesos y factores de producción en un contexto determinado.</li> </ul>                                                                                                    |  |  |  |  |  |  |
| Ciencias naturales<br>y experimentales    | En consolidación                       | <ul> <li>Reconoce que el campo electromagnético es el resultado de la interacción entre la electricidad y el magnetismo.</li> <li>Calcula las partículas subatómicas, masa o número atómicos de un elemento, con base en el modelo atómico de Bohr.</li> </ul>                                                                                                    |  |  |  |  |  |  |
|                                           |                                        |                                                                                                    |  |  |  |  |  |  |
|                                           |                                        |                                                                                                    |  |  |  |  |  |  |

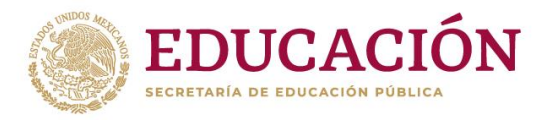

**Aprendizajes que dominan los estudiantes.** Genera un reporte individual con el porcentaje de dominio en los aprendizajes evaluados en cada área de conocimiento.

| Subsecretaría de Educación Media Superior                                                                                                    |                  |
|----------------------------------------------------------------------------------------------------|------------------|
| Coordinación Sectorial de Fortalecimiento Académico                                                                                                    |                  |
| Evaluación Diagnóstica al Ingreso a la Educación Media Superior 2<br>Dominio de aprendizajes por área de conocimiento<br>INNOVACIÓN EDUCATIVA Y DESARROLLO CURRICULAF                                                                                                    | 2024-2025<br>R 2 |
| /iveros Guerrero Carolina Elizabeth                                                                                                    |                  |
| Appropriate Appropriate Approp | Estudiantes      |
| Identifica las características y elementos de diferentes tinos de texto                                                                                                    | 50 %             |
| . Identifica los elementos y funciones de documentos o formularios de carácter personal y<br>idministrativos.                                                                                                    | 0 %              |
| . Reconoce conectores y nexos que proporcionan sentido lógico en un texto.                                                                                                    | 0 %              |
| . Identifica modos discursivos empleados en un texto.                                                                                                    | 50 %             |
| . Identifica ideas principales e ideas secundarias en un texto o párrafo.                                                                                                    | 0 %              |
| Identifica la información más relevante en la construcción de un resumen, síntesis y paráfrasis                                                                                                    | 100 %            |
| Aplica criterios para seleccionar fuentes confiables.                                                                                                    | 0 %              |
| Infiere el mensaje de textos discontinuos.                                                                                                    | 0 %              |
| Infiere el argumento y postura del autor al leer artículos de opinión.                                                                                                    | 100 %            |
| ). Reconoce argumentos basados en hechos, datos u opiniones.                                                                                                    | 50 %             |
|                                                                                                    | 0 %              |
| 1. Determina conclusiones a partir del análisis del texto.                                                                                                    | 0 70             |
| 1. Determina conclusiones a partir del análisis del texto.                                                                                                    | 0 10             |
| 1. Determina conclusiones a partir del análisis del texto.                                                                                                    | 0 /0             |
| L. Determina conclusiones a partir del análisis del texto.                                                                                                    |                  |

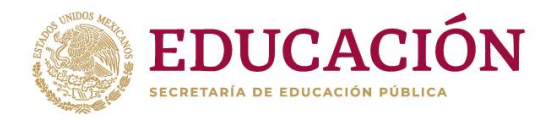

**Promedio del número de aciertos**: Genera una gráfica con el promedio de aciertos obtenido por los estudiantes en cada área de conocimiento.

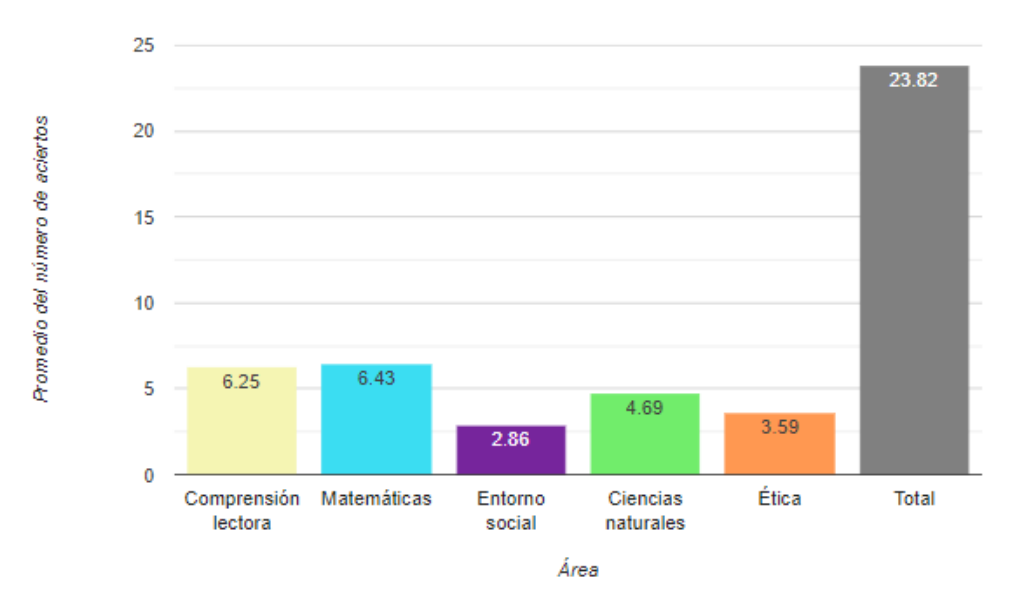

Promedio del número de aciertos: 09DCT0099D

**Porcentaje de estudiantes que manifiestan el desarrollo de las habilidades:** Genera un reporte con el número y porcentaje de estudiantes que contestaron correctamente todos los reactivos que evalúa el aprendizaje.

## Porcentaje de estudiantes que manifiestan el desarrollo de los Aprendizajes

|                                                                                                    | Estuc | liantes |
|----------------------------------------------------------------------------------------------------|-------|---------|
| Aprendizaje                                                                                                 | Abs.  | %       |
| 1. Identifica las características y elementos de diferentes tipos de texto.                                 | 55    | 22.45   |
| 2. Identifica los elementos y funciones de documentos o formularios de carácter personal y administrativos. | 8     | 3.27    |
| 3. Reconoce conectores y nexos que proporcionan sentido lógico en un texto.                                 | 17    | 6.94    |
| 4. Identifica modos discursivos empleados en un texto.                                                      | 53    | 21.63   |
| 5. Identifica ideas principales e ideas secundarias en un texto o párrafo.                                  | 12    | 4.90    |
| 6. Identifica la información más relevante en la construcción de un resumen, síntesis y paráfrasis          | 22    | 8.98    |
| 7. Aplica criterios para seleccionar fuentes confiables.                                                    | 10    | 4.08    |
| 8. Infiere el mensaje de textos discontinuos.                                                               | 9     | 3.67    |
| 9. Infiere el argumento y postura del autor al leer artículos de opinión.                                   | 47    | 19.18   |
| 10. Reconoce argumentos basados en hechos, datos u opiniones.                                               | 11    | 4.49    |
| 11. Determina conclusiones a partir del análisis del texto.                                                 | 9     | 22.45   |

Comprensión lectora

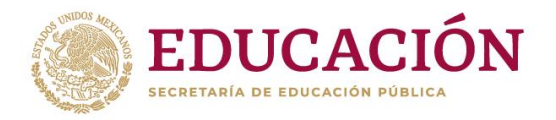

Distribución de estudiantes por dominio de los aprendizajes. Genera un reporte con el número y porcentaje de estudiantes por nivel de dominio alcanzado en las áreas evaluadas.

Distribución de estudiantes por dominio de los aprendizajes 09DCT0099D

| Nivel de dominios | Comprensión lectora |       | Matemáticas |       | Entorno social |       | Ciencias naturales |       | Ética |       |
|-------------------|---------------------|-------|-------------|-------|----------------|-------|--------------------|-------|-------|-------|
|                   | No                  | %     | No          | %     | No             | %     | No                 | %     | No    | %     |
| Débil             | 1                   | 0.41  | 12          | 4.90  | 44             | 17.96 | 30                 | 12.24 | 80    | 32.65 |
| Atenuado          | 204                 | 83.27 | 163         | 66.53 | 182            | 74.29 | 125                | 74.29 | 96    | 39.18 |
| En consolidación  | 37                  | 15.10 | 67          | 27.35 | 16             | 6.53  | 84                 | 34.29 | 66    | 26.94 |
| Fuerte            | 3                   | 1.22  | 3           | 1.22  | 3              | 1.22  | 6                  | 2.45  | 3     | 1.22  |
| Total             | 245                 | 100   | 245         | 100   | 245            | 100   | 245                | 100   | 245   | 100   |

# 4. Captura del instrumento Postest

Ir al apartado 2.2 Captura de respuestas al instrumento de evaluación. y proceder de manera similar al TEST.

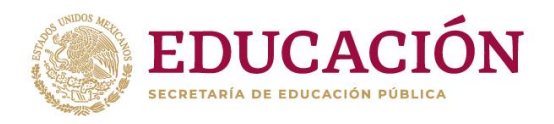

Ponemos a su disposición los siguientes contactos para asesoría técnica.

| Institución                 | Contacto                                                                   |
|-----------------------------|----------------------------------------------------------------------------|
| DGETI, DGB, DGETAYCM y BTED | ingresoems@cosfac.sems.gob.mx<br>Tel. 5536002511 Ext. 64241, 64355 y 64353 |
| CECyTE                      | evaluacion.diagnostica@cecyte.edu.mx                                       |
| CONALEP                     | jczamora@conalep.edu.mx                                                    |
| COLBACH                     | soporte.diagnostico@bachilleres.edu.mx                                     |